#### **Expert Shift Meeting**

March 14, 2016 IFO team & Shift managing team

#### Contents

- Current Status of the Michelson Interferometer
- What will happen this week?
- What will happen once the ifo starts working?
- Example of Interferometer Operation (IMC)
- Appendix: Control Room Tools

## Overview of iKAGRA (Simplified!)

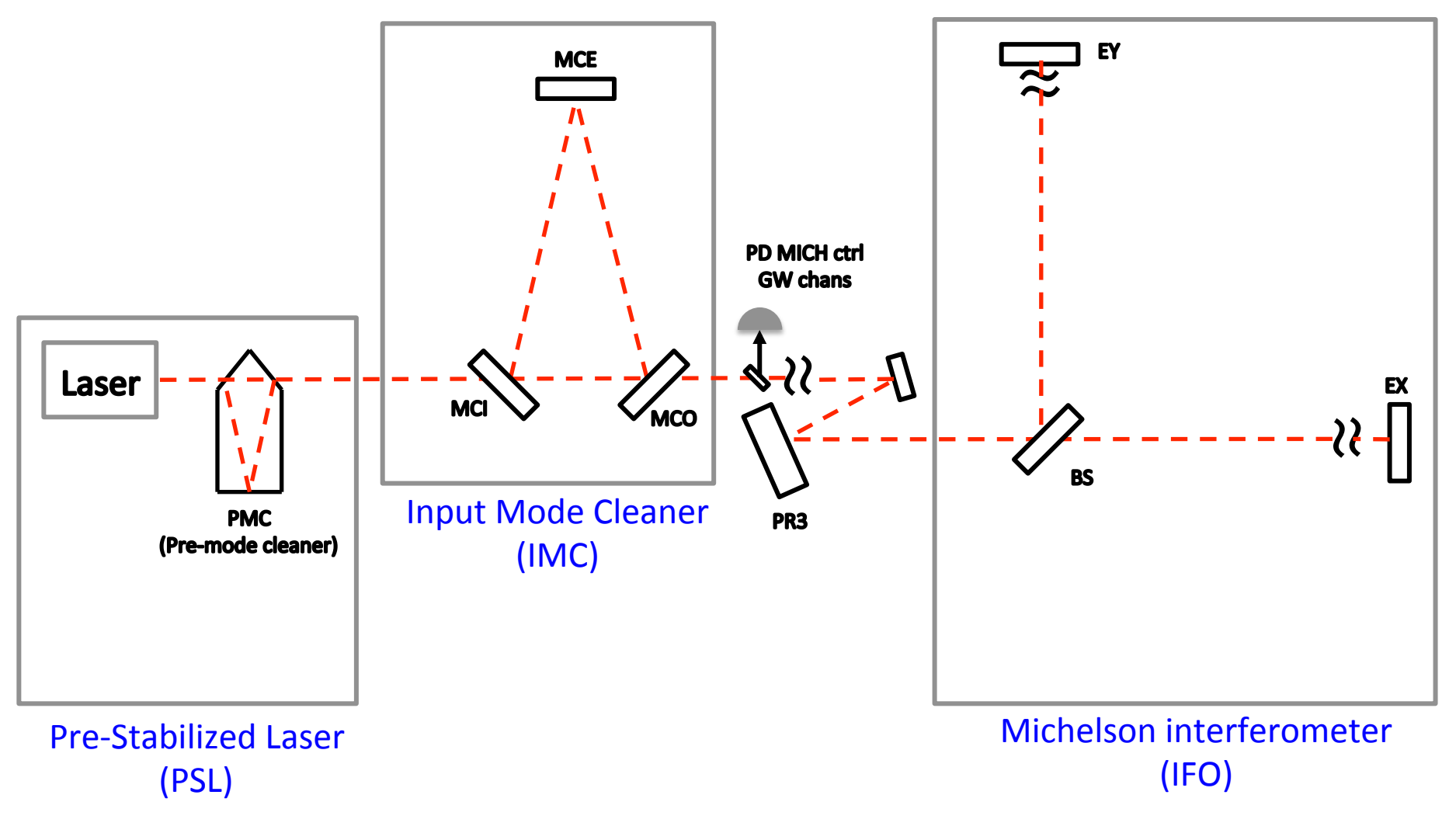

#### Current Status of the IFO

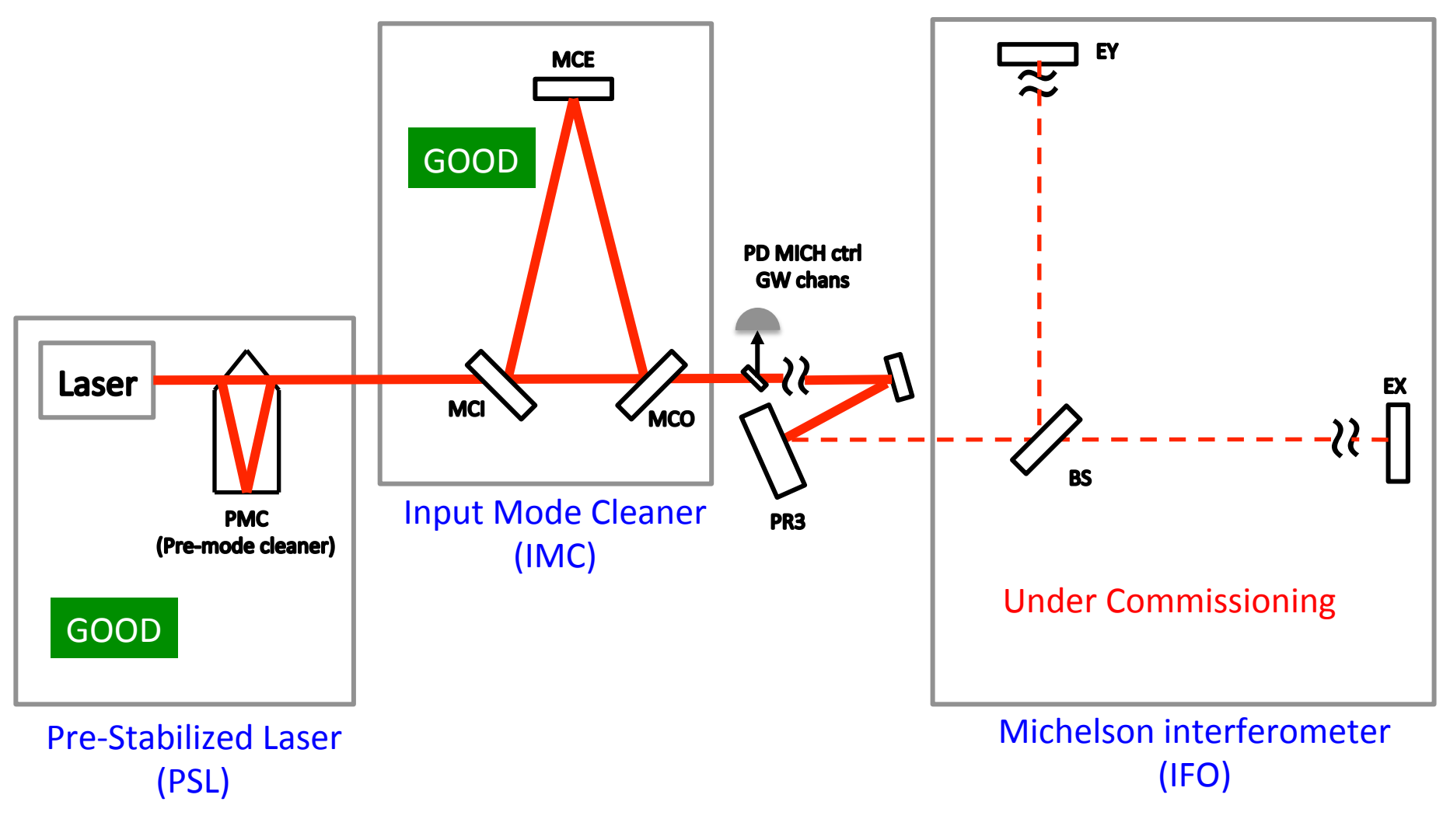

## Status of 3km Michelson Ifo

• Aligning the beam for 3 km

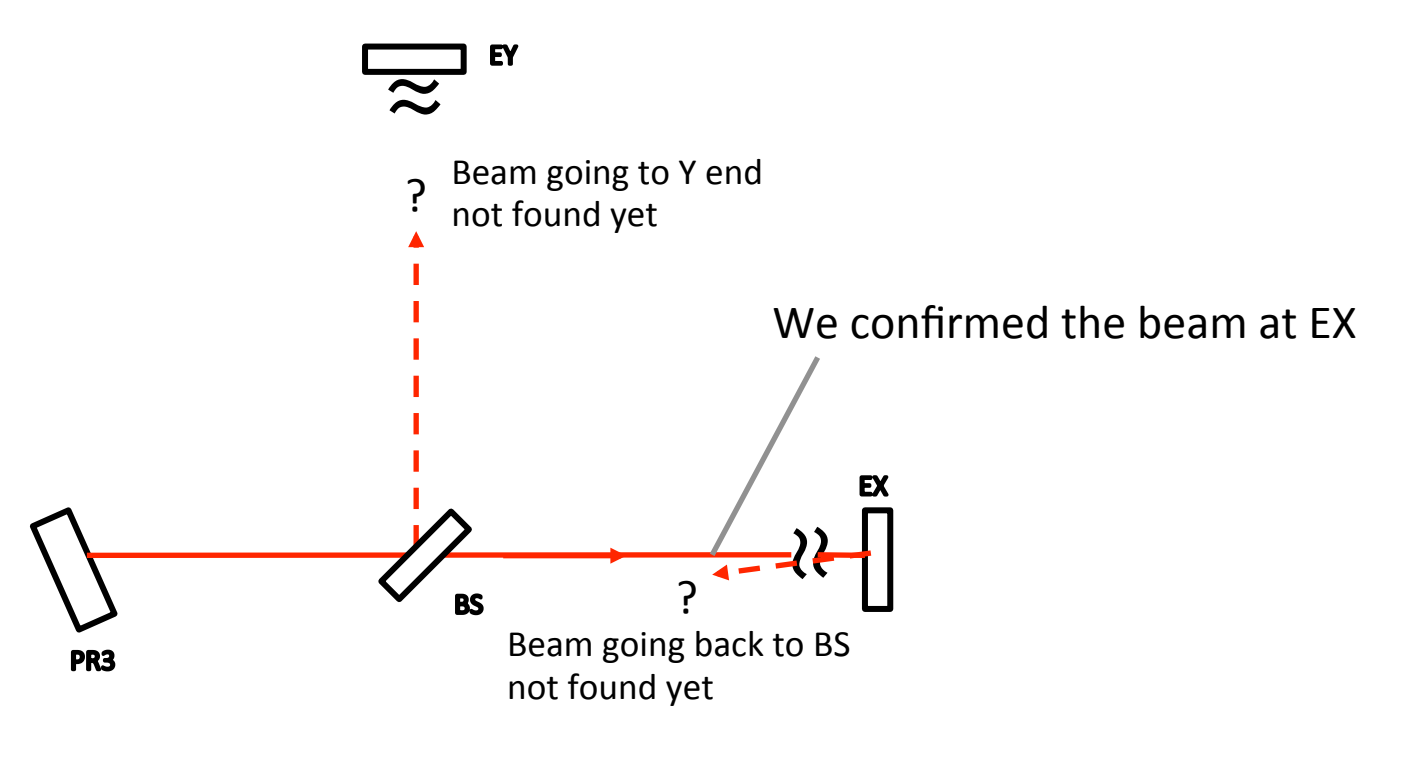

It took around 2 weeks.

## What will happen this week?

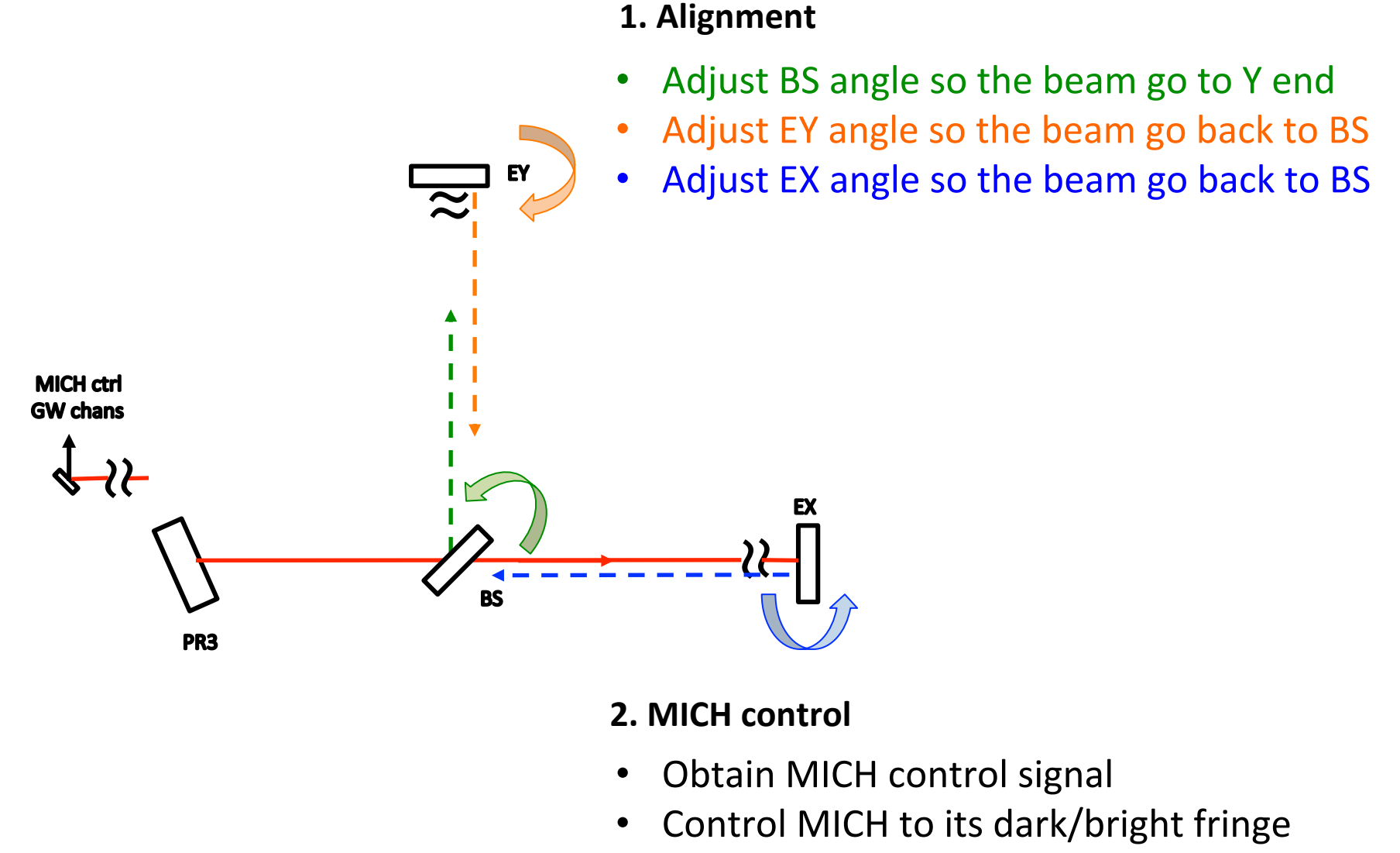

JGW-G1604971

# What will happen when the observation starts?

Expert shifts will make sure:

1. IFO is working

How? We don't have the concrete procedure yet. An example of IMC case will be shown to give some idea.

#### 2. Data is properly sent to the data acquisition system

We have some idea.

## How to check if IFO is working?

- IMC case is shown here, as the main IFO is not ready yet. Procedure will be similar.
- Detailed manual will be placed in the control room / on observation wiki.
- This should be monitored all the time during the shift. If any failure, call Kamioka people.

#### Example of IMC Operation

1. Sit on one of the workstations in the control room.

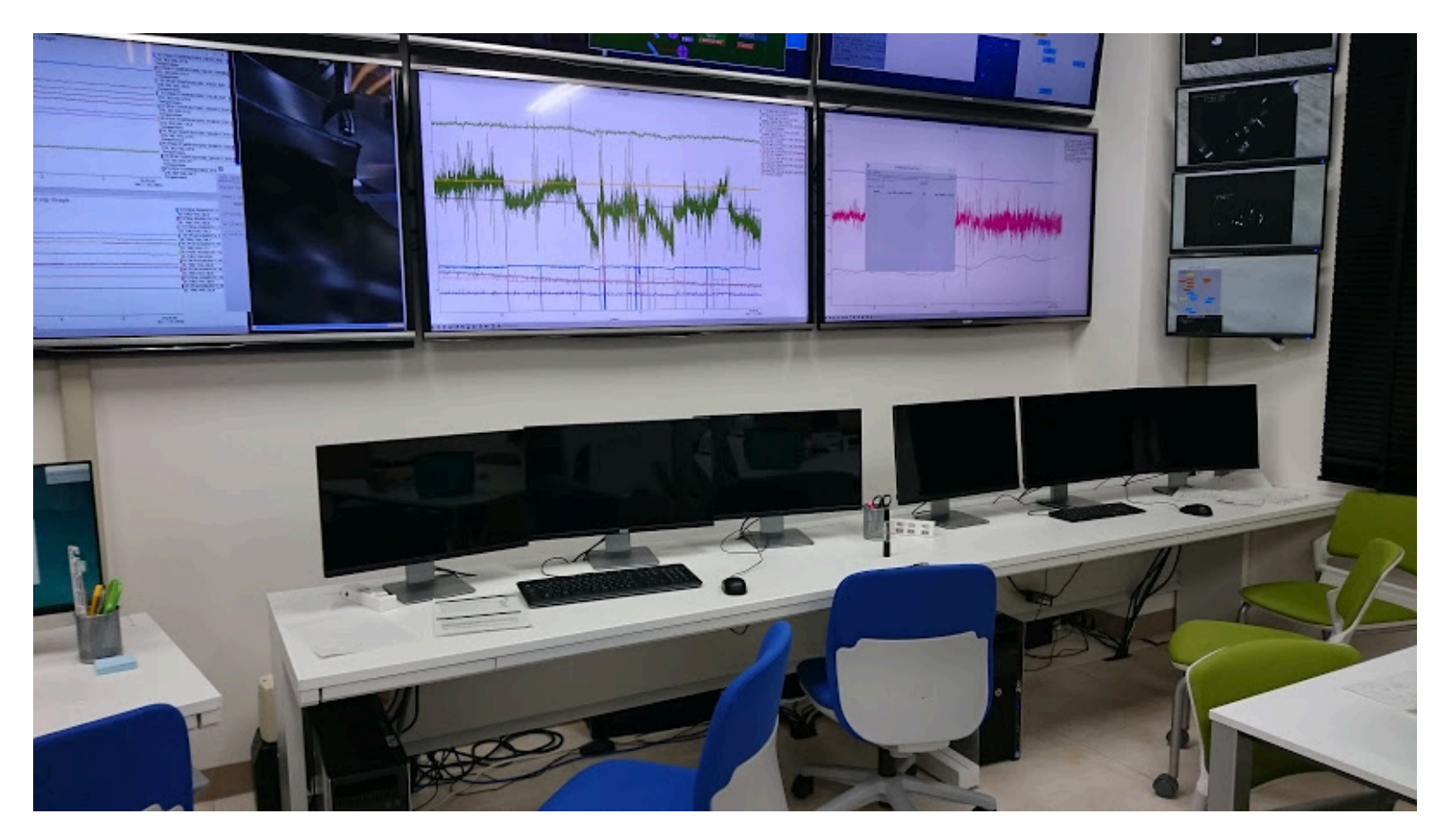

### Example of IMC Operation

- 2. Click "medm" on Desktop to open sitemap.
- 3. Click Guardian on sitemap.
- 4. Make sure "IMC\_LOCK" guardian screen is all green. (It will be "MICH\_LOCK" for IFO)

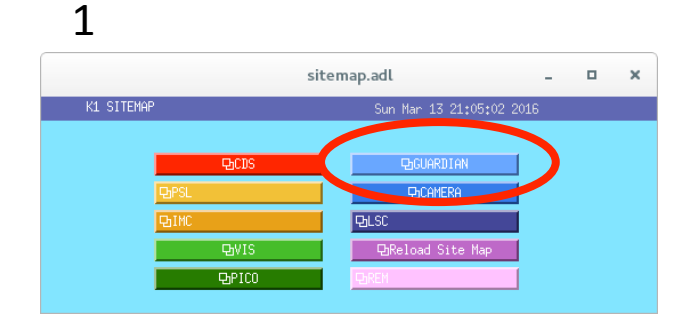

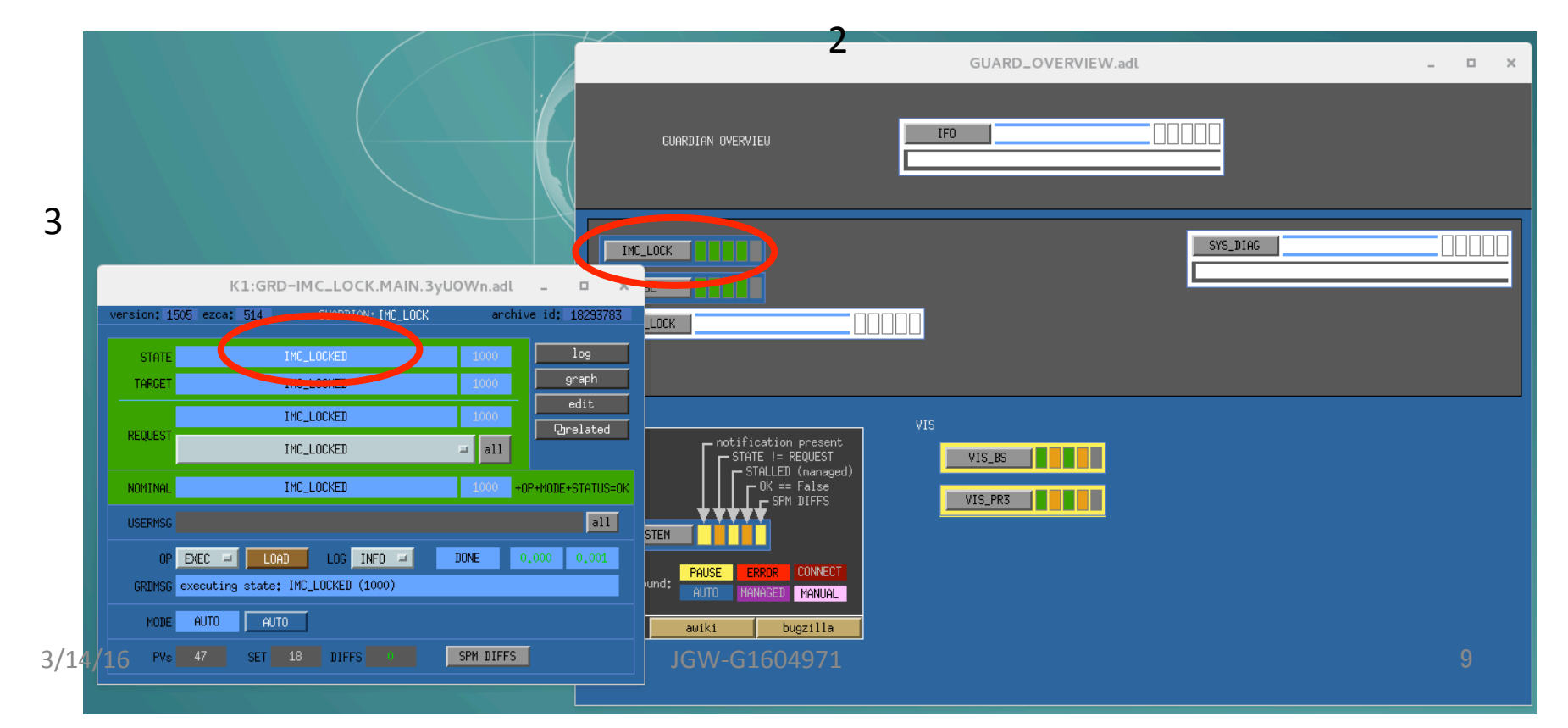

#### Example of IMC Operation

4. Double check if IMC is really locked by camera. Camera images are shown in the control room's big monitor. They should look like:

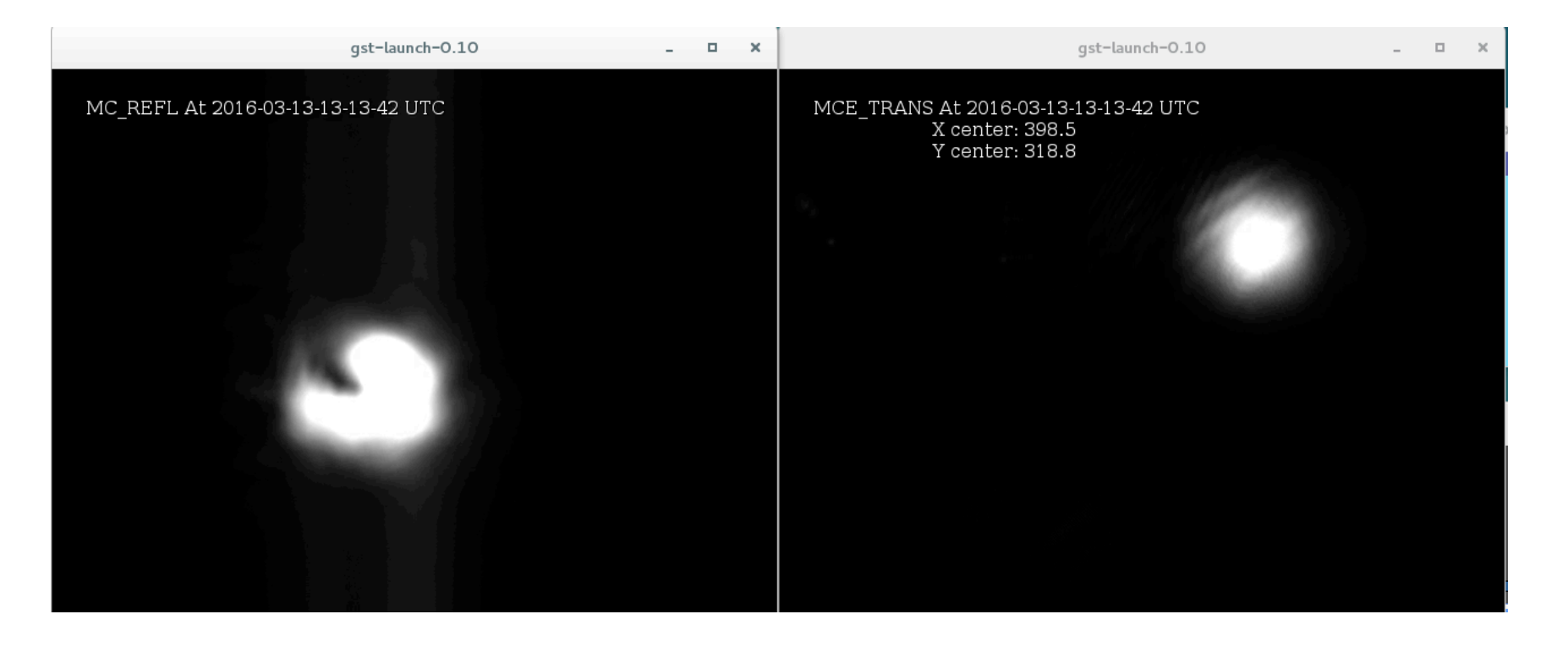

#### It will be some other camera image for IFO.

JGW-G1604971

#### Is Data sent OK?

- 1. Click "medm" on Desktop to open sitemap.
- 2. Click CDS on sitemap.
- 3. All the GDS\_TP screens shows 0x0.

This means that data is properly sent to DAQ from each real time software.

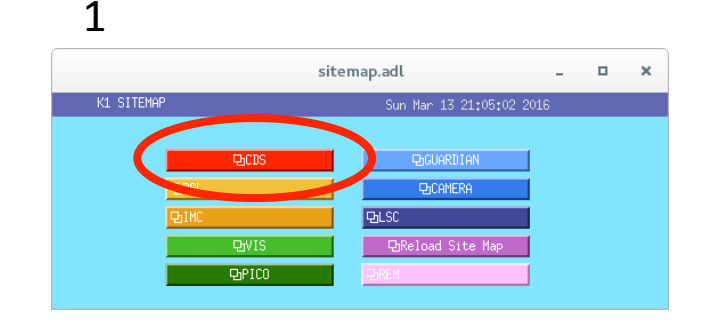

| 3                               | K1VISMC                                                               | CO_GDS_TP.adl                                                                              | - • ×                                                                          |
|---------------------------------|-----------------------------------------------------------------------|--------------------------------------------------------------------------------------------|--------------------------------------------------------------------------------|
| SVN # exported<br>FE STATE WORD | K1VISMCO<br>TIM ADC DAC DAQ IPC AWG DK                                | _GDS_TP<br>EXC OVF                                                                         | Wed Feb 10 17:23:46 2016<br>GPS Time 1139127843<br>Diag Reset                  |
| TIMING STATUS                   | 1/0 STATUS<br>OVERFLOWS 2309006<br>PART NET STAT<br>PaGuard (S/R) 1 0 | DAQ STATUS 36<br>Status CPS SUM<br>DC 0X0 0 27<br>FAST EPICS DRATE TRATE<br>8 1717 290 290 | CONFIGURATION FILES<br>BURT                                                    |
| CYC/USR 60 6<br>CPU Max 11 11   | <b>900 []]</b><br>900 []                                              | Test Points 0 AWG   0 0 0   0 0 0   0 0 0   0 0 0   0 0 0   0 0 0                          | Coeff Load<br>Mon Feb 8 13:52:45 2016<br>DMQ Reload<br>Mon Feb 8 13:52:45 2016 |

This procedure will be the same for observation shift

| 2                                            |    |     |     |     |     |     |     | К1 | CD  | S-FE | _0 | PU_STA          | T.adl     |     |     |  |  | - |  |
|----------------------------------------------|----|-----|-----|-----|-----|-----|-----|----|-----|------|----|-----------------|-----------|-----|-----|--|--|---|--|
| K1LSCO<br>Bk1ioplscO<br>Bk1lsc               | FE | TIM | ADC | DAC | DAQ | IPC | ANG | DK | EXC | OVF  |    | K1EX0           | FE<br>ex0 | TIK | ADC |  |  |   |  |
| K1100<br>Dk1iopiooC<br>Dk1imc<br>Dk1ps1      | FE | M   | ADC | DAC | DAQ | IPC | AWG | DK | EXC | OVF  |    | K1EY0<br>Ekliop | FE<br>ey0 | TIM | ADC |  |  |   |  |
| K1IMCO<br>BkliopimcO<br>Bklvismci            | FE | IM  | ADC | DAC | DAQ | IPC | AUG | DK | EXC | OVF  |    |                 |           |     |     |  |  |   |  |
| Dk1vismce<br>Dk1vismco<br>K1PR0<br>Dk1ioppr0 | FE | IM  | ADC | DAC | DAQ | IPC | ANG | DK | EXC | OVF  |    |                 |           |     |     |  |  |   |  |
| Qklvisprm<br>Qklvispr3<br>K1PR2              | FE | IM  | ADC | DAC | DAQ | IPC | ANG | DK | EXC | OVF  |    |                 |           |     |     |  |  |   |  |
| 면k1ioppr2<br>면k1vispr2                       |    |     |     |     |     |     |     |    |     |      |    |                 |           |     |     |  |  |   |  |

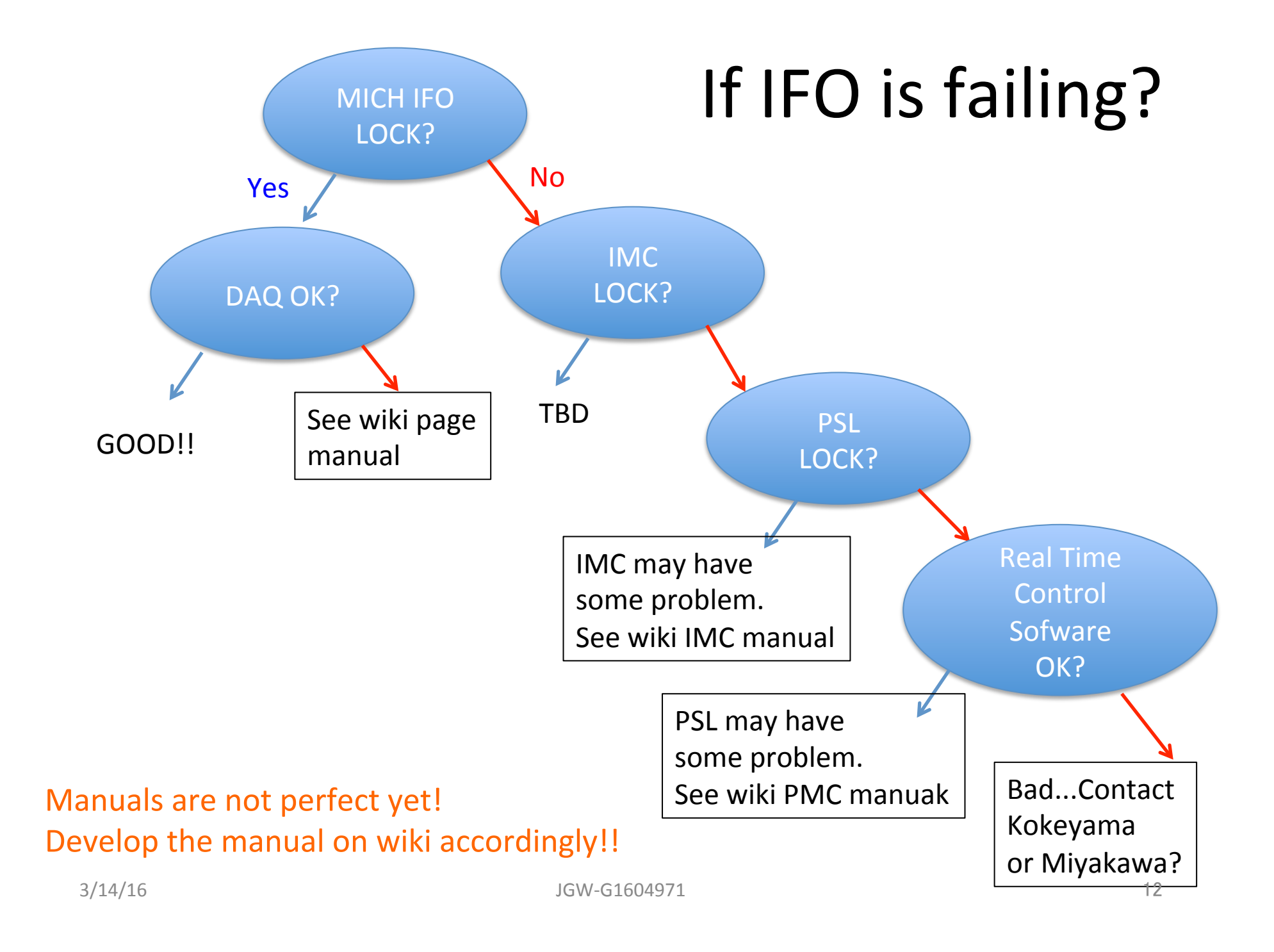

#### Appendix: useful tools

#### Dataviewer

- Oscilloscope equivalent. It can display fast and slow channels (16kHz, 2kHz or 16Hz)
- Type "dv" to start

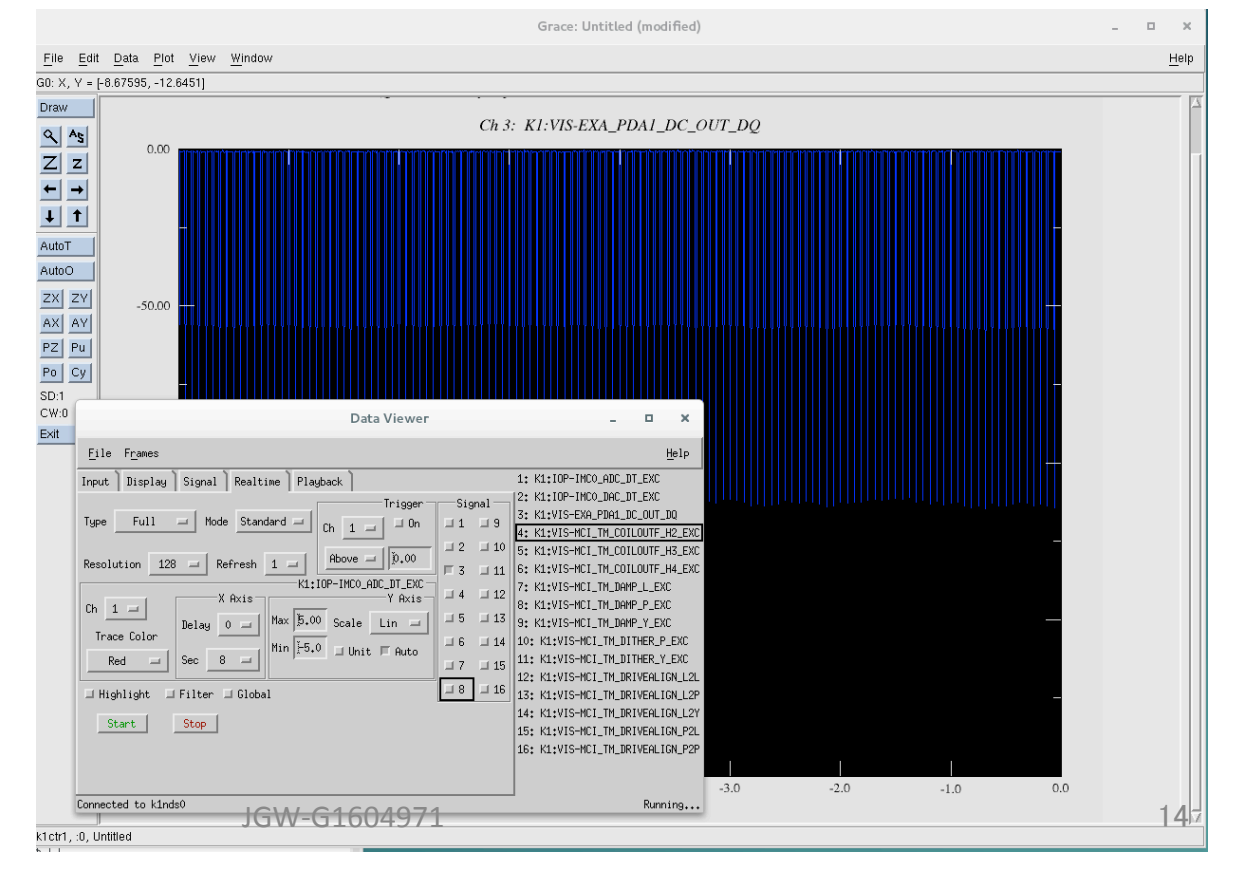

# StripTool

- Also ocilloscope. Only for EPICS channels (16Hz slow channels)
- Type "StripTool" on terminal to start

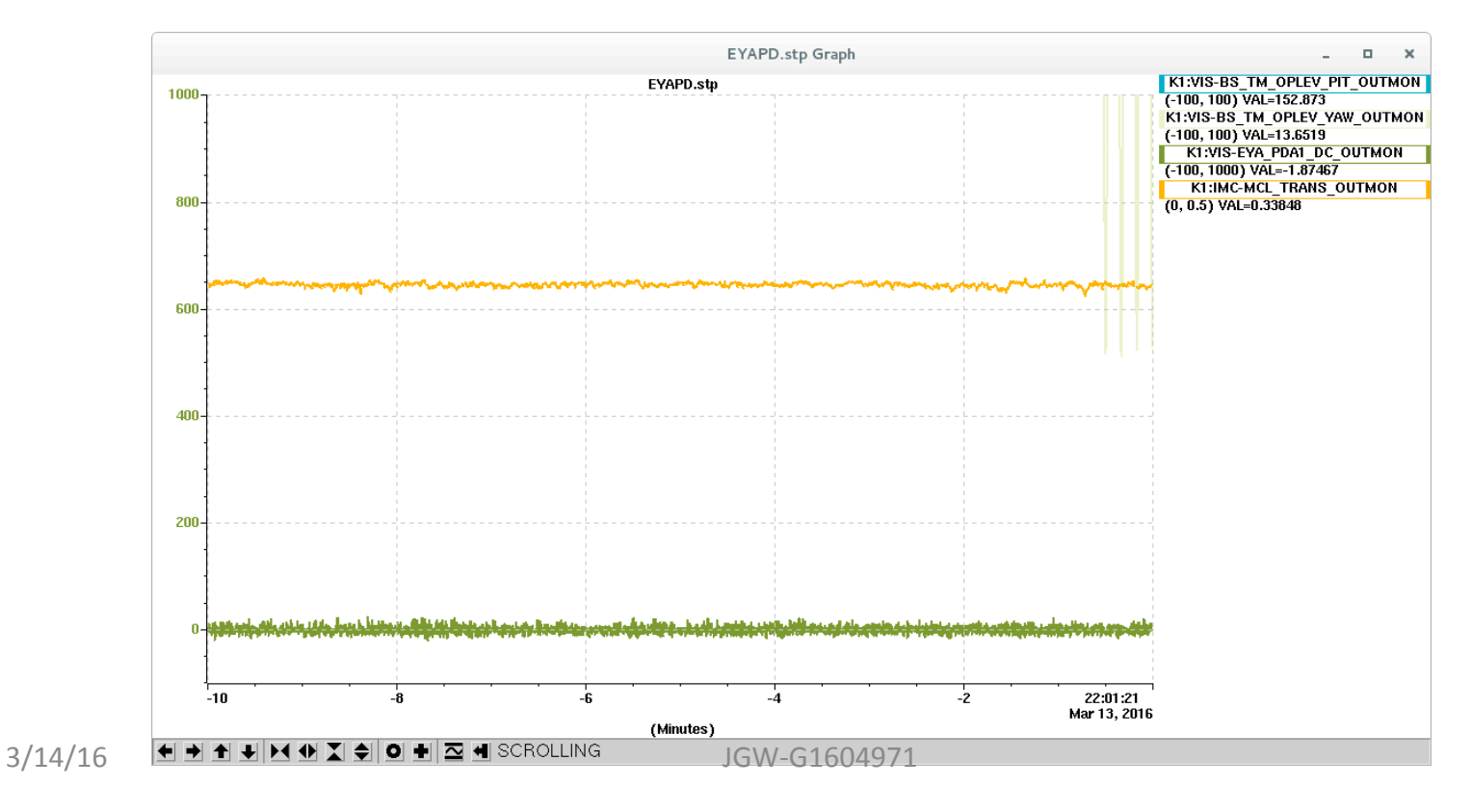

# Diaggui

- Software corresponding to a FFT analyzer
- Type "diaggui" to start

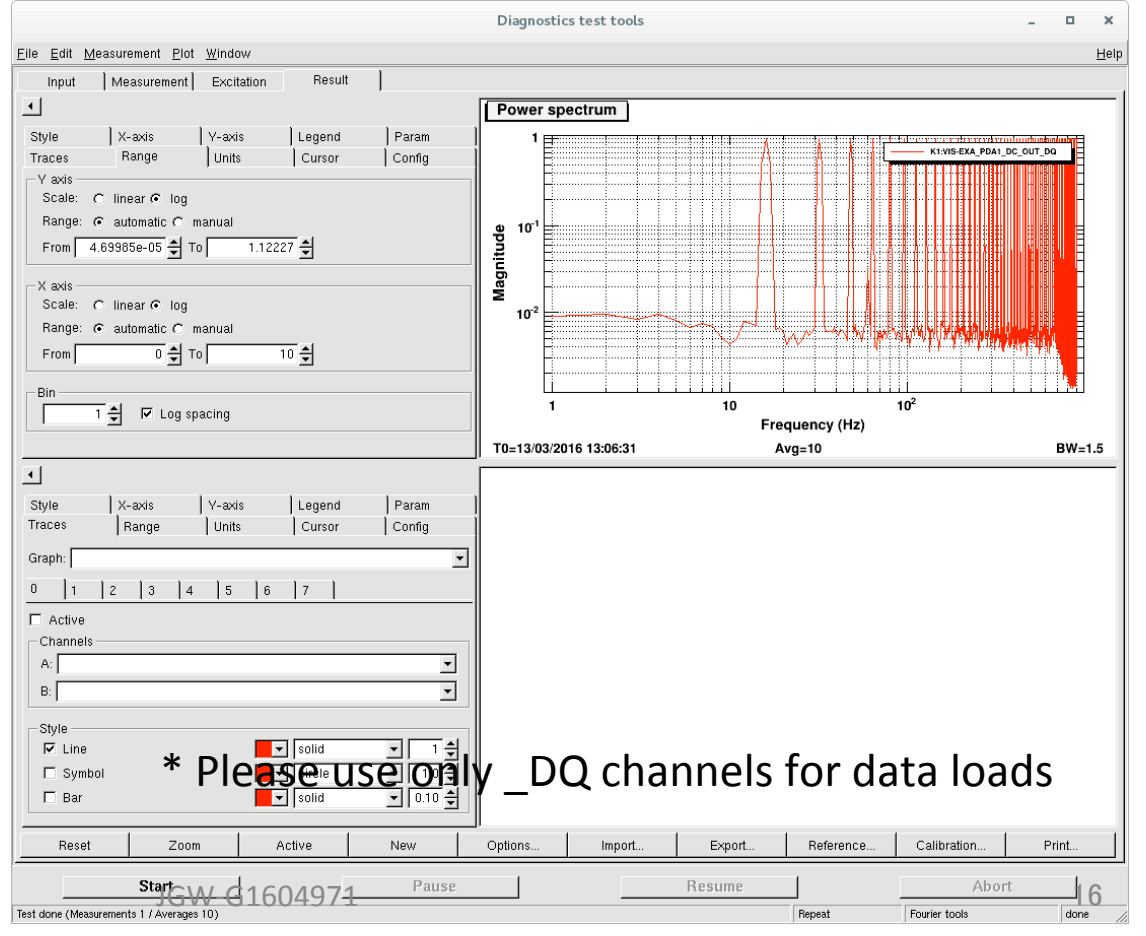

# Tips

• You can check channel names by clicking the wheel of the mouse

 You can drag and drop the channel names for dataviewer and StripTool

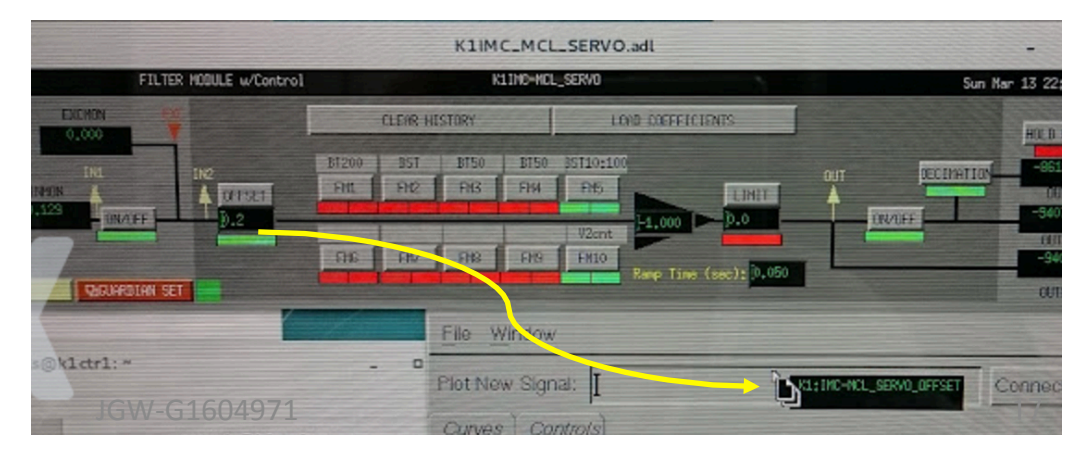

CEESET

CLEAR HISTORY

FH3

FH4

LOAD COUFFICIEN